# Sx250、Sx350、SG350X、およびSx550Xシリ ーズスイッチのSmartportのベストプラクティス

# 目的:

このドキュメントの目的は、Sx250、Sx350、SG350X、およびSx550Xシリーズスイ ッチのSmartportを扱う際のベストプラクティスを説明することです。

# 該当するデバイス |ソフトウェアバージョン

- Sx250シリーズ | 2.5.7 (最新版をダウンロード)
- Sx350シリーズ | 2.5.7 <u>(最新版をダウンロード)</u>
- SG350Xシリーズ | 2.5.7 (最新版をダウンロード)
- Sx550Xシリーズ | 2.5.7 (最新版をダウンロード)

### 概要

Smartportの機能について説明し、適切な場合はその機能について説明します。

ご存知のように、Smartportは、接続するデバイスのタイプに基づいて、事前設定され た設定をスイッチポートに適用します。Auto Smartportを使用すると、スイッチはデ バイスを検出すると、これらの設定をインターフェイスに自動的に適用できます。

Smartportsには、プリンタ、デスクトップ、ゲスト、サーバ、ホスト、IPカメラ、 IP電話、スイッチ、ルータ、およびワイヤレスアクセスポイント用の事前設定が用意 されています。

VLANを設定せず、ポートに配置するデバイスを確認できない場合は、Smartportsが役 立ちます。ただし、VLANを設定していて、ポートに接続するデバイスがわかってい る場合は、Smartport機能に問題が発生する可能性があり、Smartportをグローバルに 無効にしたい場合があります。

その他の多くの状況では、Smartport機能はネットワークで非常に大きな時間を節約で きます。しかし、単純なネットワークでも、問題を引き起こし、物事を複雑にする場 合があります。ネットワーク上でSmartport機能を最も効果的に設定できるように、い くつかのオプションを並べ替えます。

多くのユーザにとって、この機能はデフォルトでスイッチで有効になっています。読 み続けて詳細を確認してください。

# Smartport機能が有効になっているかどうかを確認する方法

ファームウェアバージョンを確認します

ファームウェアバージョン2.5.5.47以前を使用している場合、Smartport機能はデフォルトで**有効に**なります。したがって、この設定を変更しない限り、有効になります。

2.4.5.47(またはそれ以前)のファームウェアバージョンを使用していて、最新 (2021年2月リリース) 2.5.7バージョン(またはそれ以降)にアップグレードした場 合、デフォルト設定はSmartport機能が有効のままになります。

ファームウェアバージョンが2.5.7以降のルータを購入すると、ファームウェアの Smartport機能はデフォルトで無効**にな**ります。この変更は、一部のお客様が必ずしも Smartport機能を使用したくなかったり、Smartport機能が接続に問題を引き起こして いて、お客様がSmartport機能が有効になっていることが分からなかったために行われ ました。

ファームウェアのアップグレード手順の詳細については、<u>Upgrade Firmware on a</u> <u>Switchを参照してください</u>。

Smartport機能が有効になっているかどうかを手動で確認します

この機能が有効になっているかどうかがわからない場合は、確認できます。

#### 手順 1

[Smartport] > [Properties]に移動します。

| Search                  |
|-------------------------|
| Status and Statistics   |
| Administration          |
| Port Management         |
| ▼ Smartport 1           |
| Properties 2            |
| Smartport Type Settings |
| Interface Settings      |
| VLAN Management         |

### 手順2

この場所では、Smartportの設定を表示するか、または必要に応じて機能を<u>無効にする</u> <u>こ</u>とができます。

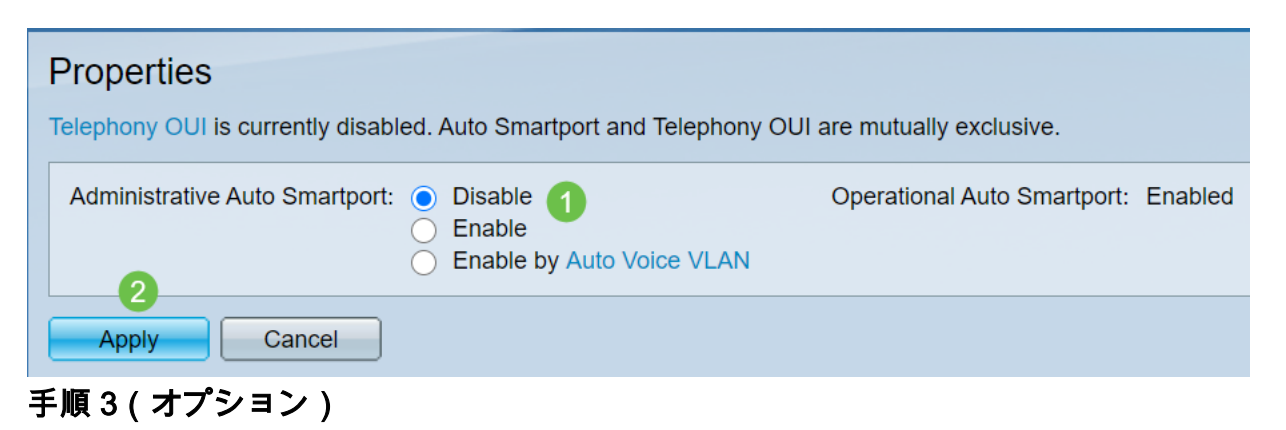

その他のオプションについては、[表示モード]を[基本]から[詳細]に変更してください 。これは画面の右上隅にあります。

| Language: | English | , | ~ | Display Mode: | Advanced Y<br>Basic | Logout | About |
|-----------|---------|---|---|---------------|---------------------|--------|-------|
|           |         |   |   |               | Auvanceu            |        |       |

手順 4(オプション)

ネットワークに最適な調整を行います。[Apply] をクリックします。

|   | Properties<br>Telephony OUI is currently disabled. Auto Sn | nart | port and Telephony OUI are mutuall                                                  | y exclusive.                |         |
|---|------------------------------------------------------------|------|-------------------------------------------------------------------------------------|-----------------------------|---------|
|   | Administrative Auto Smartport:                             | 0    | Disable<br>Enable<br>Enable by Auto Voice VLAN                                      | Operational Auto Smartport: | Enabled |
|   | Auto Smartport Device Detection Method:                    |      | CDP                                                                                 | Operational CDP Status:     | Enabled |
|   |                                                            |      | LLDP                                                                                | Operational LLDP Status:    | Enabled |
|   | Auto Smartport Device Detection:                           |      | Host<br>IP Phone<br>IP Phone + Desktop<br>Switch<br>Router<br>Wireless Access Point |                             |         |
| ( | Apply Cancel                                               |      |                                                                                     |                             |         |

### 手順5

設定を永続的に保存するには、画面の右上にある[保存]をクリックします。

#### 🚫 Save

# Smartport機能のオプション

スイッチに接続されるデバイスや、ネットワークトポロジを認識しないデバイスがあ る場合は、ネットワーク内のデバイスと同様に、Smartportが効果的なオプションにな ることがあります。Smartportの有効性を高めるには、個々のポートごとまたは全ポー トに対してグローバルに有効または無効にできます。

ポートによる設定

どのデバイスが接続されるかわからない場合は、デバイスが接続されるポートを特定 し、ポートを設定します。

#### 手順1

スイッチにログインします。

| uluulu Switch<br>دisco                                                                                         | Application: Switch Management                                                                                                    |
|----------------------------------------------------------------------------------------------------|----------------------------------------------------------------------------------------------------|
|                                                                                                    | Username:                                                                                                    |
|                                                                                                    | 2 Password:                                                                                                    |
|                                                                                                    | Log In     Secure Browsing (HTTPS)                                                                                                    |
|                                                                                                    |                                                                                                    |
|                                                                                                    |                                                                                                    |
|                                                                                                    |                                                                                                    |
| © 2011-2017 Cisco Systems, Inc. A<br>Cisco, Cisco Systems, and the Cis<br>United States and certain of the cou | Il Rights Reserved.<br>20 Systems logo are registered trademarks or trademarks of Cisco Systems, Inc. and/or its affiliates in the<br>Intries. |

### 手順2

Webユーザー・インタフェース(UI)に移動したら、「表示モード」を「基本」から「 *詳細」*に変更*します*。これは画面の右上隅にあります。

| Language: | English | ~ | Display Mode: | Advanced ~ | Logout | About |
|-----------|---------|---|---------------|------------|--------|-------|
|           |         |   |               | Basic      |        |       |
|           |         |   |               | Advanced   |        |       |

手順3

Smartport > Propertiesの順に選択します。

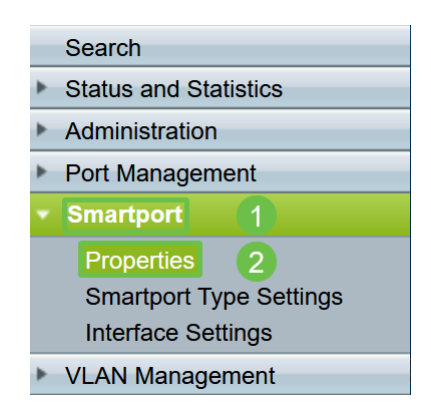

## 手順 4

[Administrative *Auto Smartport*]の横の[*Disable*]を選択し、スイッチでSmartportをグロ ーバルに無効にします。[Apply] をクリックします。

これにより、すべてのインターフェイスでSmartportが無効になりますが、手動 VLAN設定には影響しません。

| Properties                                                                                    |                                                                                                    |                             |          |  |  |  |  |  |
|-----------------------------------------------------------------------------------------------|----------------------------------------------------------------------------------------------------|-----------------------------|----------|--|--|--|--|--|
| felephony OUI is currently disabled. Auto Smartport and Telephony OUI are mutually exclusive. |                                                                                                    |                             |          |  |  |  |  |  |
| Administrative Auto Smartport:                                                                | Disable     Disable     Enable     Enable by Auto Voice VLAN                                                                                  | Operational Auto Smartport: | Disabled |  |  |  |  |  |
| Auto Smartport Device Detection Method:                                                       | CDP                                                                                                    | Operational CDP Status:     | Enabled  |  |  |  |  |  |
|                                                                                               |                                                                                                    | Operational LLDP Status:    | Enabled  |  |  |  |  |  |
| Auto Smartport Device Detection:                                                              | <ul> <li>Host</li> <li>✓ IP Phone</li> <li>✓ IP Phone + Desktop</li> <li>✓ Switch</li> <li>Router</li> <li>✓ Wireless Access Point</li> </ul> |                             |          |  |  |  |  |  |
| Cancel<br>2                                                                                   |                                                                                                    |                             |          |  |  |  |  |  |

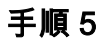

[Smartport] > [Interface Settings]に移動します。

|   | Getting Started         |
|---|-------------------------|
|   | Dashboard               |
|   | Configuration Wizards   |
|   | Search                  |
| ► | Status and Statistics   |
| • | Administration          |
| ۲ | Port Management         |
| • | Smartport 1             |
|   | Properties              |
|   | Smartport Type Settings |
|   | Interface Settings 2    |
| • | VLAN Management         |

# 手順6

Smartportインターフェイスの設定が完了したら、ポートを選択して[**Edit**]をクリ**ック** します。

| 0          | 7         | GE7  |      |
|------------|-----------|------|------|
| 0          | 1 8       | GE8  |      |
| 0          | 9         | GE9  |      |
| $\bigcirc$ | 10        | GE10 | 2    |
|            | Copy Sett | ings | Edit |

# ステップ7

どのタイプのデバイスが接続され、そのポートがVLANの一部にならない場合は、そ のインターフェイスで[Auto Smartport]を選択します。

| ajaj<br>Cist | te E | dit Interface Settings - Google C | Chrome                                               | - | × |
|--------------|------|-----------------------------------|------------------------------------------------------|---|---|
|              | 1    | cisco.com/assets/sol/sb/Sw        | vitches_Emulators_v2_2_015/smart/port_settings_e.htm |   |   |
|              |      | Interface:                        | ● Unit 1 ▼ Port GE1 ▼ ◯ LAG 1 ▼                      |   |   |
|              |      | Smartport Type:                   | IP Phone                                             |   |   |
|              |      | Smartport Application:            | Auto Smartport V                                     |   |   |
|              |      | Smartport Application Method:     | Static                                               |   |   |
|              |      | Persistent Status:                | C Enable                                             |   |   |
|              |      | Macro Parameters                  |                                                      |   |   |
|              |      | Parameter 1 Name:                 | \$max_hosts                                          |   |   |
|              | ¢    | Parameter 1 Value:                | 10                                                   |   |   |
|              |      | Parameter 1 Description:          | The maximum number of allowed devices on the port    |   |   |
|              |      | Parameter 2 Name:                 | \$native_vlan                                        |   |   |
|              | ¢    | Parameter 2 Value:                | 1                                                    |   |   |
|              |      | Parameter 2 Description:          | The untag VLAN which will be configured on the port  |   |   |
|              |      | Parameter 3 Name:                 | \$voice_vlan                                         |   |   |
|              | ¢    | Parameter 3 Value:                | 1                                                    |   |   |
|              |      | 2 eter 3 Description:             | The voice VLAN ID                                    |   |   |
|              |      | Apply Close                       | Reset                                                |   |   |

手順8

設定を永続的に保存するには、画面の右上にある[保存]をクリックします。

<mark>⊗ <sup>Save</sup></mark> すべてのポートでSmartport機能を有効または無効にする

## 手順1

Smartport > Propertiesの順に選択します。

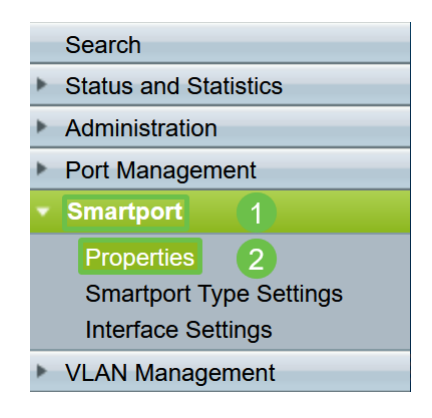

# 手順 2

詳細モードになっていることを確認してください。これは画面の右上隅にあります。

| Language: | English | ~ | Display Mode: | Advanced ~ | Logout About |
|-----------|---------|---|---------------|------------|--------------|
|           |         |   |               | Basic      |              |
|           |         |   |               | Advanced   |              |
|           |         |   |               |            |              |

スイッチでSmartportをグローバルに有効または無効にするには、[Administrative Auto Smartport] の横にある[Enable] または[Disable] を選択します。[適用]ボタンを**クリッ ク**します。

これにより、すべてのインターフェイスでSmartport機能が有効または無効になります。この機能を有効にすると、手動VLAN設定に影響する可能性があります。

| Properties<br>Telephony OUI is currently disabled. Auto Sm | artport and Telephony OUI are mutual                                                                                                  | y exclusive.                |         |
|------------------------------------------------------------|----------------------------------------------------------------------------------------------------|-----------------------------|---------|
| Administrative Auto Smartport:                             | <ul> <li>Disable</li> <li>Enable</li> <li>Enable by Auto Voice VLAN</li> </ul>                                                        | Operational Auto Smartport: | Enabled |
| Auto Smartport Device Detection Method:                    | CDP                                                                                                    | Operational CDP Status:     | Enabled |
|                                                            | LLDP                                                                                                    | Operational LLDP Status:    | Enabled |
| Auto Smartport Device Detection:                           | <ul> <li>Host</li> <li>IP Phone</li> <li>IP Phone + Desktop</li> <li>Switch</li> <li>Router</li> <li>Wireless Access Point</li> </ul> |                             |         |
| Apply Cancel                                               |                                                                                                    |                             |         |

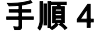

設定を永続的に保存するには、画面の右上にある[保存]をクリックします。

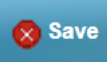

結論

Smartportは非常に便利で、未知のネットワークでの多くの推測を排除できます。この ガイドでは、ネットワークに対して効率的なSmartportの設定方法について説明しまし た。Smartportで問題が発生した場合は、Sx250、Sx350、SG350X、またはSx550Xシ リーズスイッチのSmartportのトラブルシューティングを確認してください。